## How to obtain data from International Financial Statistics (IFS) of the International Monetary Fund?

The *International Financial Statistics* database can be accessed on-line from any computer in CERGE-EI.

- 1. Go to  $\rightarrow$  <u>www.cerge-ei.cz/library</u>
- 2. A link to the databases is located on the left side of the webpage.

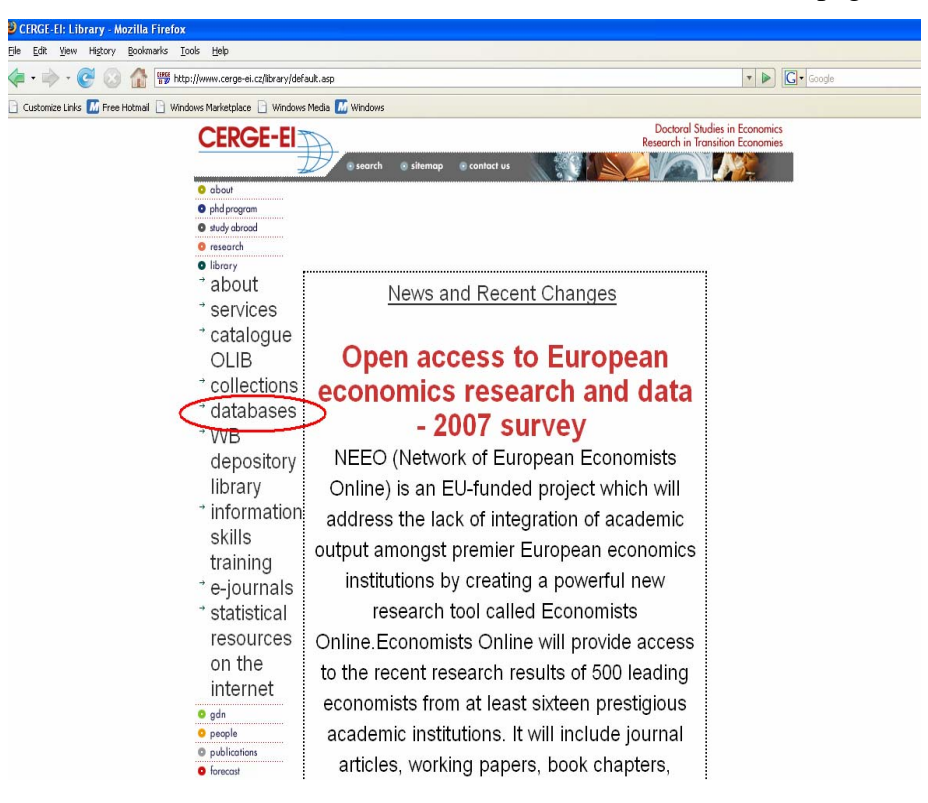

3. Under this link we can find enlisted all databases accessible from the CERGE-EI

network. Amongst them is *International Financial Statistics*. researcn) Infozdroje (in Czech language) International Bibliography of the Social Sciences (IBSS) 1951 -International Financial Statistics (DSI Campus Solution - World Statistics) Intra- and Extra-EU Trade Statistics Intra- and Extra-OECD Trade Statistics 0 0

JSTOR Journal storage 8 8 8 00

Jednotná informační brána / Uniform Information

4. Along with the other DSI Campus Solution databases is *World Statistics* database.

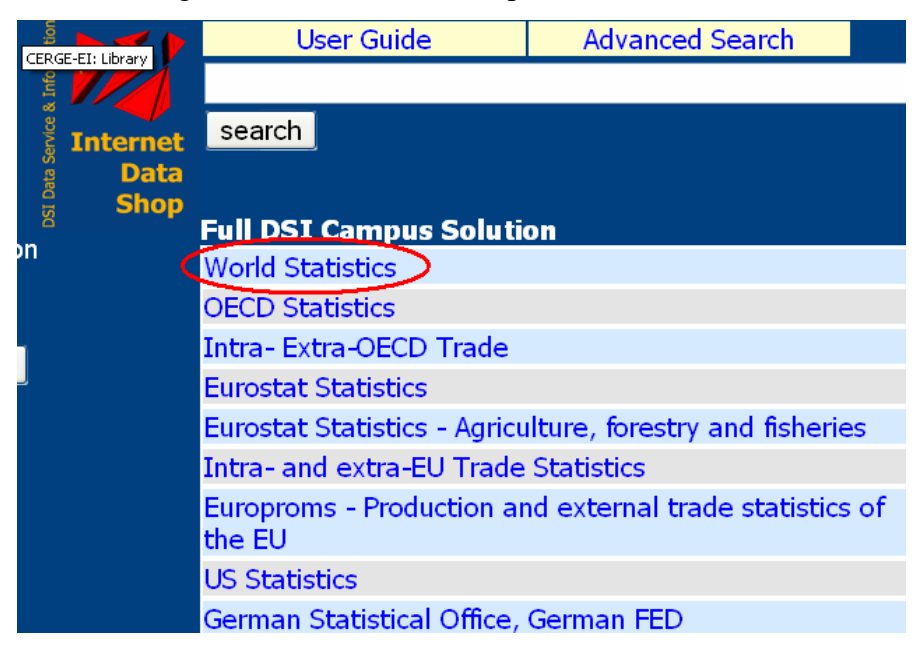

5. Under World Statistics link we can find IMF database

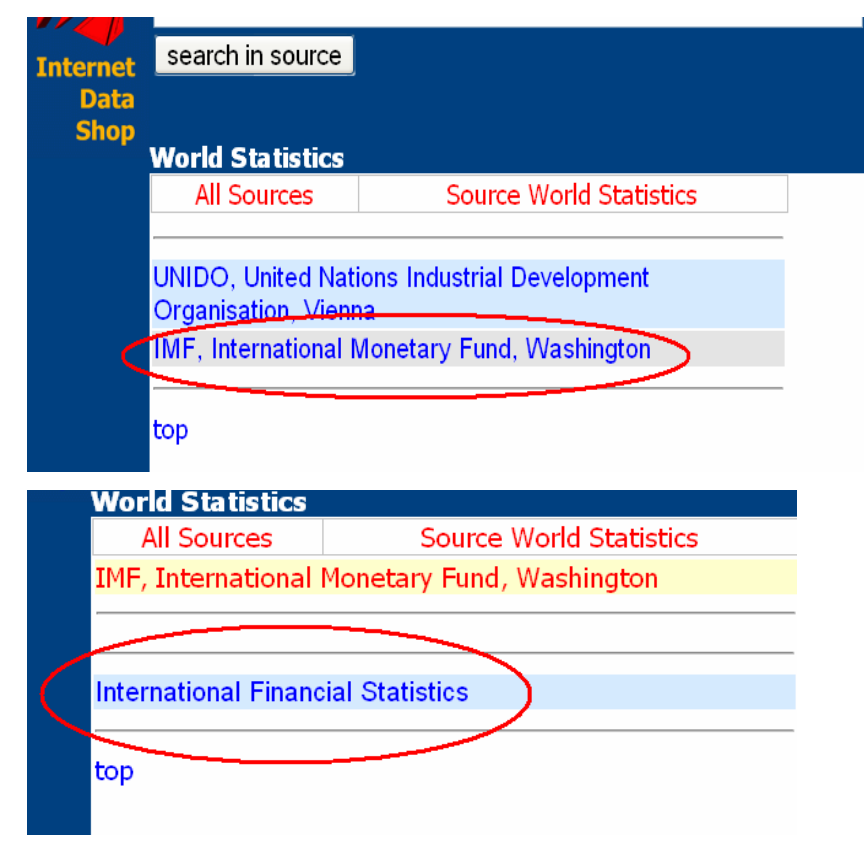

6. Finally, under *International Financial Statistics* one obtains access to the following time series:

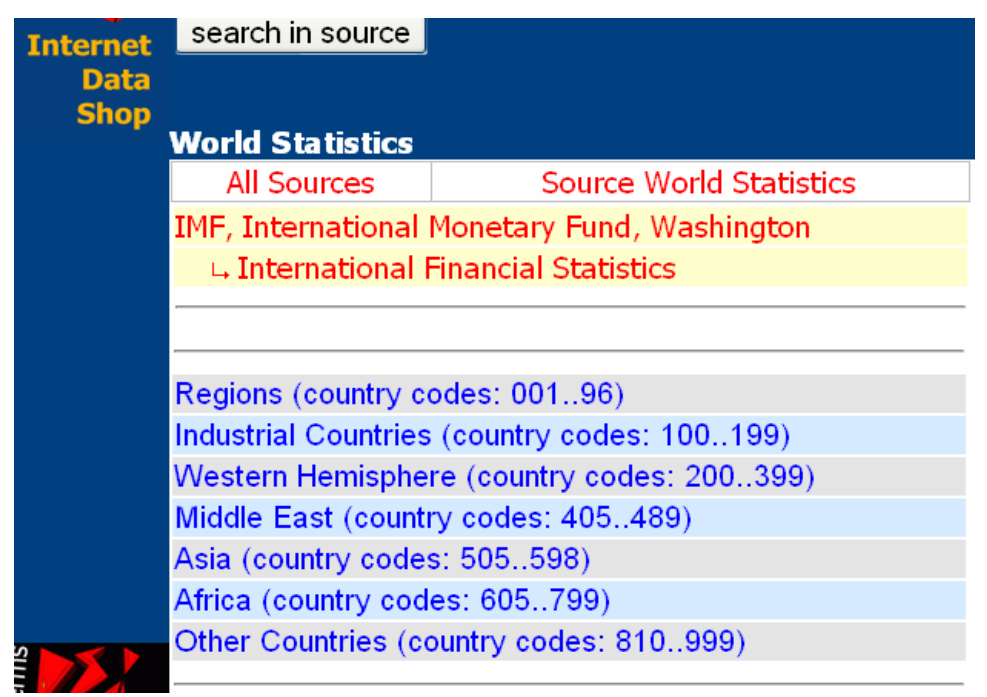

To illustrate how to obtain a chosen time series let's take an example of <u>the Finish</u> <u>monthly government bond yields</u>.

7. Finnish data will be found among *Industrial Countries* data.

| IMF, International Monetary Fund, Washington   |                                     |  |  |  |
|------------------------------------------------|-------------------------------------|--|--|--|
| → International Financial Statistics           |                                     |  |  |  |
| Lindustrial Countries (country codes: 100199)  |                                     |  |  |  |
|                                                |                                     |  |  |  |
| List of contents                               | Explanatory Notes                   |  |  |  |
|                                                |                                     |  |  |  |
| Exchange rate, Fund<br>series                  | position or international liquidity |  |  |  |
| Monetary authorities                           |                                     |  |  |  |
| Deposit money banks / Banking institutions     |                                     |  |  |  |
| Monetary survey                                |                                     |  |  |  |
| Other banking / nonbank financial institutions |                                     |  |  |  |
| Banking survey / financial survey              |                                     |  |  |  |
| Interest rates                                 |                                     |  |  |  |
| Prices                                         |                                     |  |  |  |
| Production                                     |                                     |  |  |  |

8. Next, bond yield belongs to *Interest rates* series.

| IMF, International Monetary Fund, Washington |                               |  |  |
|----------------------------------------------|-------------------------------|--|--|
| La International Financial Statistics        |                               |  |  |
| 🛶 Industrial Count                           | tries (country codes: 100199) |  |  |
| L Interest rates                             |                               |  |  |
|                                              |                               |  |  |
| List of contents                             | Explanatory Notes             |  |  |
|                                              |                               |  |  |
| Interest Rates                               |                               |  |  |
| Bond Yields                                  |                               |  |  |
|                                              |                               |  |  |
| top                                          |                               |  |  |

9. Once the type of data (*Bond Yields*) is selected we need to select the country for which the data is to be extracted. We tick Finland.

|              | IMF, International Monetary Fund, Washington   |                     |                |  |  |  |
|--------------|------------------------------------------------|---------------------|----------------|--|--|--|
|              | 🛶 International Financial Statistics           |                     |                |  |  |  |
|              | → Industrial Countries (country codes: 100199) |                     |                |  |  |  |
|              |                                                | La Interest rates   |                |  |  |  |
|              |                                                | ⊢ Bond Yields       |                |  |  |  |
|              |                                                |                     |                |  |  |  |
|              |                                                | select all *        | deselect all * |  |  |  |
|              |                                                | Australia           |                |  |  |  |
|              |                                                | Austria             |                |  |  |  |
|              |                                                | Belgium             |                |  |  |  |
|              | Belgium-Luxembourg                             |                     |                |  |  |  |
| -            | 🗆 Canada                                       |                     |                |  |  |  |
|              | Denmark                                        |                     |                |  |  |  |
| Ţ            | Euro Area                                      |                     |                |  |  |  |
| licals       | Europe                                         |                     |                |  |  |  |
| aphs<br>'OMs |                                                | European Central Ba | nk             |  |  |  |
| DVDs         | <b>V</b>                                       | Finland             |                |  |  |  |
| mer          |                                                | France              |                |  |  |  |
|              | Germany                                        |                     |                |  |  |  |

10. Now, we may either:

- save the selection (and next add to the chosen time series another one)
- or deselect the chosen series
- or view the chosen series.

Since we want to obtain only the Finish monthly government bond yields we use

'view table' option.

| All Sources                                         | Source World Statistics                         |  |  |  |
|-----------------------------------------------------|-------------------------------------------------|--|--|--|
|                                                     | my Reports                                      |  |  |  |
| select all *                                        | deselect all *                                  |  |  |  |
| Hits = 1                                            |                                                 |  |  |  |
| ☑ Government Bond Yield<br>/Cnt: Finland /Source: I | l /percent per annum /averages<br>IMF, Wash YQM |  |  |  |
| select all *                                        | deselect all *                                  |  |  |  |
| * Select/ deselect all hits on this page            |                                                 |  |  |  |
| view table save selection                           | delete complete selection                       |  |  |  |

11. '*View table*' takes us to the tables with all available frequencies. In our case we obtain annual, quarterly and monthly data.

| top                                                                                           |                                                                         |  |  |
|-----------------------------------------------------------------------------------------------|-------------------------------------------------------------------------|--|--|
| 172 61 Government Bond Yield /percent per annum /averages /Cnt:<br>Finland /Source: IMF, Wash |                                                                         |  |  |
| export table<br>Separator (;) (,)                                                             | atistics Forecast Calculator Date export all<br>Range Separator (;) (,) |  |  |
| monthly                                                                                       | 172 61                                                                  |  |  |
| 1992/11                                                                                       | 12.00                                                                   |  |  |
| 1992/12                                                                                       | 11.00                                                                   |  |  |
| 1993/1                                                                                        | 10.90                                                                   |  |  |
| 1993/2                                                                                        | 10.30                                                                   |  |  |

We want just monthly data on the Finish government bond yields. On the level of each table, we may:

- **export the table** or **export all the tables** using two different separators
- get a chart of data

• calculate different statistics for **chosen data points** or the **whole sample** 

| <ul> <li>Mean, Standard Deviation</li> <li>Moving Average</li> <li>Central</li> </ul> |                 | 172 61 | 172 61 Government Bond Yield /percent per annum /averages /Cnt: Finland<br>/Source: IMF, Wash |        |  |
|---------------------------------------------------------------------------------------|-----------------|--------|-----------------------------------------------------------------------------------------------|--------|--|
| loving Average Length 1 to 516                                                        |                 |        | monthly                                                                                       | 172.61 |  |
| $\bigcirc$ Growth Rates relative to previous (                                        | periode         |        |                                                                                               |        |  |
| O Growth Rates relative to previous                                                   | periode t -     |        | 1992/11                                                                                       | 1      |  |
| OLag Time Lag -516 to 516                                                             |                 |        | 1992/12                                                                                       | 1      |  |
| ○ Aggregate/Mean across series                                                        |                 |        | 1993/1                                                                                        | 1      |  |
| rom code 💌 🛛 to code 💌 from d                                                         | ate 💌 to date 💌 |        | 1993/2                                                                                        | 1      |  |
| enable selection                                                                      |                 |        | 1993/3                                                                                        |        |  |
| how Statistics                                                                        |                 |        | 1993/4                                                                                        |        |  |
|                                                                                       |                 |        | 1000 tr                                                                                       |        |  |

• change the data range (subsample)

| 172 61 Government Bond Yield /percent per annum /averages /Cnt:<br>Finland /Source: IMF, Wash |                                      |          |            |          |           |                 |                     |                    |
|-----------------------------------------------------------------------------------------------|--------------------------------------|----------|------------|----------|-----------|-----------------|---------------------|--------------------|
| expo<br>Separa                                                                                | rt table<br>tor <mark>(;)</mark> (,) | Graphics | Statistics | Forecast | Calculato | Date<br>RangeSe | export<br>parator ( | all<br>;) (,)<br>> |

| monthly | 172 61 |
|---------|--------|
| 1992/11 | 12.00  |
| 1992/12 | 11.00  |
| 1993/1  | 10.90  |
| 1993/2  | 10.30  |
| 1993/3  | 9.90   |
| 4000/4  | 0.00   |

- forecast out of the subsample
- transform raw data (Calculator)

| 172 61 Government Bond Yield /percent per annum /averages /Cnt:<br>Finland /Source: IMF, Wash |                                                    |  |
|-----------------------------------------------------------------------------------------------|----------------------------------------------------|--|
| export table<br>Separator (;) (,)                                                             | StatisticsForecastCalculatorRangeSeparator (;) (,) |  |
| monthly                                                                                       | 172 61                                             |  |
| 1992/11                                                                                       | 12.00                                              |  |
| 1992/12                                                                                       | 11.00                                              |  |
| 1993/1                                                                                        | 10.90                                              |  |

and compute the altered variable by multiplication, division, taking square root, and

so on.....

| 9 Multiply - Multiplicator :<br>D Divide - Divisor :<br>D Exponent - Exponent (-99 - +99) : | 172 61 Government Bond Yield /percent per annum /averages /Cnt: Finland<br>/Source: IMF, Wash |        |  |  |  |
|---------------------------------------------------------------------------------------------|-----------------------------------------------------------------------------------------------|--------|--|--|--|
| D Square Root                                                                               | monthly                                                                                       | 172 61 |  |  |  |
| DExp                                                                                        | 1992/11                                                                                       | 12.00  |  |  |  |
| Dsin                                                                                        |                                                                                               |        |  |  |  |
| Cos<br>rom code V to code V from date V to date V<br>enable selection                       | 1992/12                                                                                       | 11.00  |  |  |  |
|                                                                                             | 1993/1                                                                                        | 10.90  |  |  |  |
|                                                                                             | 1993/2                                                                                        | 10.30  |  |  |  |
|                                                                                             | 1993/3                                                                                        | 9.90   |  |  |  |
| show Result                                                                                 | 1993/4                                                                                        | 9.80   |  |  |  |
|                                                                                             | 1993/5                                                                                        | 9.50   |  |  |  |
|                                                                                             | 1993/6                                                                                        | 9.10   |  |  |  |

12. Finally, the data is extracted and saved in .cvs file.